## ПОКАЗАТЕЛИ МУНИЦИПАЛЬНЫХ ОБРАЗОВАНИЙ

## САРАТОВСТАТ

инструкция по формированию запроса к базе данных ПМО для получения отдельных показателей по муниципальному образованию

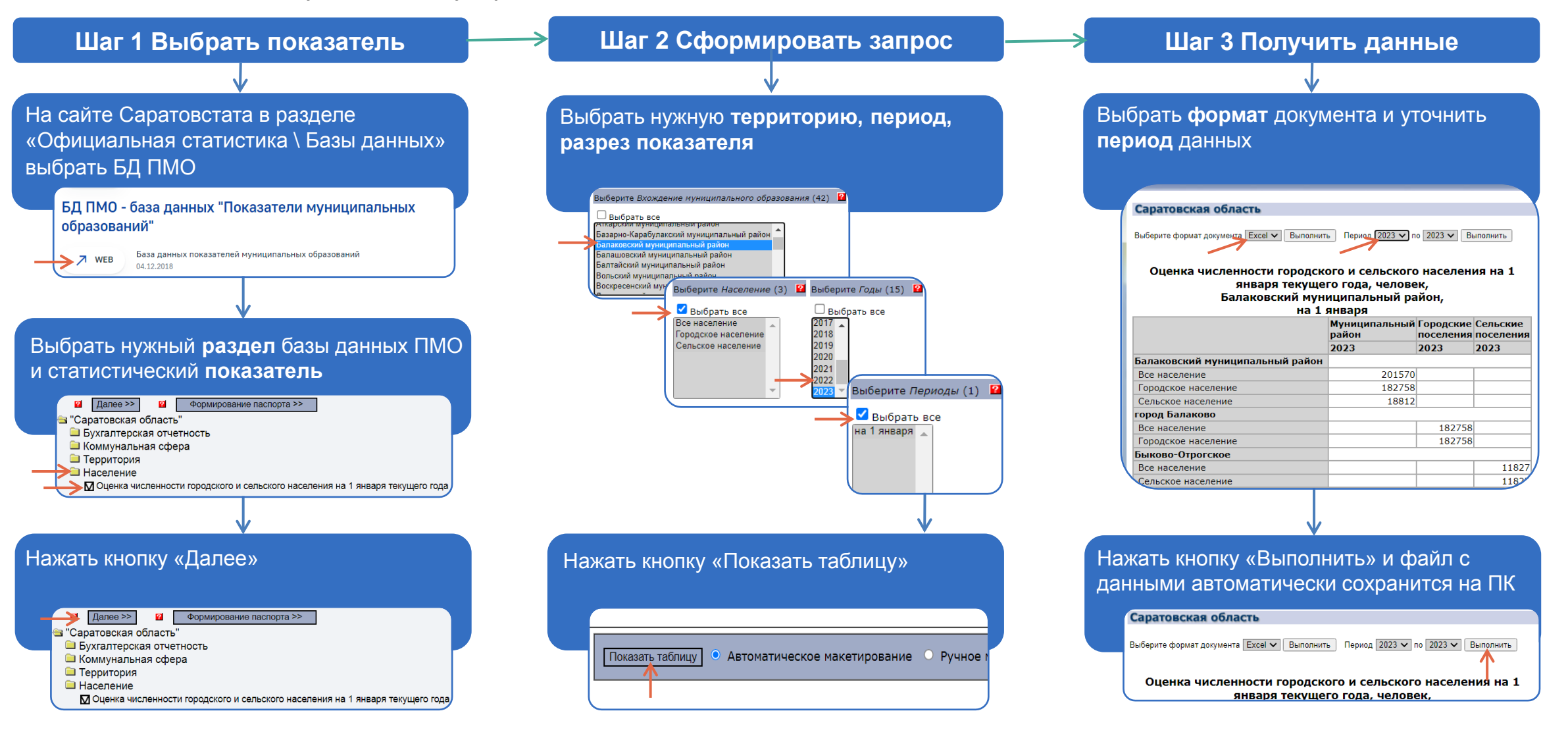